ربقة عمل بحث إلك ر و نې

تمهيد:

البحث الإلكتروني هو عملية البحث عن المعلومات والمصادر المتاحة على الإنترنيت باستخدام الأجهزة الالكترونية مثل الحواسيب والهواتف الذكية والأجهزة اللوحية. ويتضمن البحث الالكتروني استخدام محركات البحث ومواقع الإنترنت المختلفة، من بين هذه المواقع ما يلي:

## Algerian Scientific Journal Platform

| <section-header><text><text><text><section-header><section-header><section-header></section-header></section-header></section-header></text></text></text></section-header>                                                                                                    | Agetar Scendie Journal Puttom                                                    |                                                                                                    | Accueil                                                                                                    | Revues                                                                                                    | Integration ~                                                                       | Connexion | Français V   |
|----------------------------------------------------------------------------------------------------|----------------------------------------------------------------------------------|----------------------------------------------------------------------------------------------------|----------------------------------------------------------------------------------------------------|----------------------------------------------------------------------------------------------------|-------------------------------------------------------------------------------------|-----------|--------------|
| <text><text><section-header><section-header><section-header></section-header></section-header></section-header></text></text>                                                                                                    |                                                                                  | Chercher 250 472 articles dan                                                                                                    | s 883 revi                                                                                                    | les                                                                                                    |                                                                                     |           |              |
| betwere beside<br><b>Les dix derniers numéros publiés</b><br><b>Auf ly da a plara de la caraita de velos de la contra tela de la contra tela de la </b>                                                                                                    | Recherche par mots clés, mots de titre, mots de r                                | ésumé                                                                                                    |                                                                                                    |                                                                                                    |                                                                                     |           | Q            |
| لدە مەلەت ە ئەربى بەر ھەت ئەر ھەت ھەت ھەت ھەت ھەت ھەت ھەت ھەت ھەت ھەت                                                                                                    |                                                                                  |                                                                                                    |                                                                                                    |                                                                                                    |                                                                                     | Reche     | rche Avancée |
| لجيدة الإعلام والمجتمع<br>تكر لمتكانا على الإعلام والمجتمع<br>تكر لمتكانا على الإعلام والمجتمع<br>تكر لمتكانا على الإعلام والمجتمع<br>تكر التر الأكاريا و الإطار والمجتمع<br>تكري التر الأكارين على مؤلك الإمال الاجتماعي - دراسة مواقية على عنية من<br>تكري التر الأكارين على مؤلك المالي على عنية من<br>تكري التر التكري المالين على مؤلك المالين على عنية من<br>تكري التر الأكارين و الاحتماعي - دراسة مواقية على عنية من<br>تكري التر التر الأكارين و الاحتماعي - دراسة مواقية على عنية من<br>تكري التر الأكارين و الاحتماعي - دراسة مواقية على عنية من<br>تكري التر التر الأمران و الاتحابات<br>تكري التربيان التربية المواقي الأمران و الاتحابات<br>تكري المالين الأمران و الاتحابات                                                                                                    |                                                                                  |                                                                                                    |                                                                                                    |                                                                                                    |                                                                                     | _         |              |
| مجلة الإعلام والمجتمع<br>تبر المعندان على الإصدار الرفي بين العملين والأولياء - الدرسة الخاصة الأوار بالجزائر العاصمة<br>تبر المعندان على ترتبا<br>الموزي<br>الموزي |                                                                                  | Les dix derniers numér                                                                                                    | os publi                                                                                                    | iés                                                                                                    |                                                                                     |           |              |
|                                                                                                    | ار بالجزائر العاصمة<br>ميدانية على عينة من<br>الميلية عن صفحة<br>مرى دراسة تماذج | مجلة الإعلام و المجتمع<br>> على الاتصال الرقس بين المعلمين والأولياء - المدرسة الخاصة الأو<br>سيوك وانستغرام<br>- سيوك وانستغرام<br>- الاعلام من خلال التشريع الاعلامي الجزائري براسة تطولية للقادون ا<br>ماعي عدر مقاطع الويلز - دراسة تطولية لجنة من مقاطع الريلز الترعية<br>من شعرة<br>مي في الجزائر في ضوء التشريعات الإعلامية وقادي الأحزاب والانا<br>مي في الجزائر في ضوء التشريعات الإعلامية وقادي الأحزاب والانا | تأثير المعتداء<br>- أنموذجا<br>- مستخدمي فو<br>- مستخدمي فو<br>التوريق الاجز<br>التوريق العز<br>التوريق العز<br>التوريق العز<br>التوريق العز | La construction of the second second | edia<br>codey<br>and<br>and<br>and<br>and<br>and<br>and<br>and<br>and<br>and<br>and | >         |              |

يُتيح هذا الموقع الخاص بالمجلات العلمية الجزائرية تحميل أو الاطلاع على مختلف المقالات العلمية المنشورة، حيث يتعين على المستخدم أن يكون لديه حساب في هذه المنصة، وعملية فتح الحساب هنا تشبه كل العمليات الخاصة بفتح الحسابات، وكما يتوجب على المستخدم حفظ اسم المستخدم وكلمة السر حتى يستطيع الولوج إلى المنصة على نحو ما توضحه الصور أسفله:

أولا: بعد فتح الحساب نضغط على الخانة (Connexion)

| Asptar Scotter Journal Pattern                         | Accueil                               | Revues | Intégration v Connexion Français v |
|--------------------------------------------------------|---------------------------------------|--------|------------------------------------|
|                                                        | Chercher 250 472 articles dans 883 re | vues   |                                    |
| Recherche par mots clés, mots de titre, mots de résumé |                                       |        | ٩                                  |
|                                                        |                                       |        | Recherche Avancée                  |
|                                                        |                                       |        |                                    |
|                                                        |                                       |        |                                    |
|                                                        | CONNEXION                             |        |                                    |

ثانيا: بعد الضغط عليها تظهر لنا أيقونة أدخال اسم المستخدم وكلمة السركما هو موضح في الصورة أسفله

|                                       | Chercher 250 472 articles dans 883 revues        |                   |
|---------------------------------------|--------------------------------------------------|-------------------|
| Recherche par mots clés, mots de titr | e, mots de résumé                                | ٩                 |
|                                       |                                                  | Recherche Avancée |
|                                       |                                                  |                   |
|                                       |                                                  |                   |
|                                       | CONNEXION                                        |                   |
|                                       | example@example.com                              |                   |
|                                       | Mot de passe                                     |                   |
|                                       | 🗋 Se souvenir de moi                             |                   |
|                                       | Inscription Mot de passe Oublié?<br>SE CONNECTER |                   |
|                                       |                                                  |                   |

في حالة أردنا تحميل أي مقال ما علينا إلا كتابة عنوان المقال والكلمات المفتاحية ليظهر المقال الذي نبحث عنه على نحو ما تبينه الصورة أسفله

|              |                        |                       | Chercher 25 | 0 472 article | s dans 883 re | vues |  |
|--------------|------------------------|-----------------------|-------------|---------------|---------------|------|--|
| Recherche pa | r mots clés, mots de t | itre, mots de résumé. |             |               |               |      |  |
|              | _                      |                       |             |               |               |      |  |

## /https://scholar.google.com

scholar.google : يعتبر من بين محركات البحث العلمي، مختص بالبحث عن المقالات والبحوث العلمية؛ حيث يقدم لكل الدارسين والباحثين معلومات أكاديمية موثقة، مما أصبح على أثره مرجع هام للغاية لكثير من المتخصصين.

مميزات scholar.google

توافر الكثير من النقاط جعلت موقع الباحث العلمي من أهم محركات البحث العلمية العالمية، حيث أنه قائم على:

- عدد كبير جدا من الكتب والمقالات وحتى الملخصات ذات مصادر موثوقة، تتمثل
  تلك المصادر في ناشرين أكاديميين وأساتذة الجامعات.
- يعمل على عرض النتائج بشكل منسق ومرتب، ويتم العرض بناءً على التاريخ وأهمية
  البحث ومدى التأثير العلمي الذي أحدثه، مما يجعل الباحث مطلع على آخر ما
  توصل له العلم في ذلك المجال وتطورات البحث من الأقدم للأحدث.